# 广西壮族自治区 柳州市人力资源和社会保障局

# 关于柳州市"智慧人才"服务平台 新引进人才相关功能使用的通知

各有关单位:

柳州市"智慧人才"服务平台新引进人才"在线认定"模块 功能已上线运行。现就"在线认定"功能使用、龙城人才码相关 事宜通知如下:

一、"在线认定"功能使用

涉及新引进人才(2022年4月28日起)在线认定申请,用 人单位、相关部门人才认定审核,操作手册详见附件1、附件2。

柳州市智慧人才服务平台(用人单位)政企端登录及单位信息管理说明:

(一)已注册广西数字政务一体化平台账号的单位直接登录。

(二)未注册广西数字政务一体化平台账号的单位,需要先注册,再登录。

请相关单位尽快登录柳州市智慧人才服务平台(用人单位)

- 1 -

政企端(或注册后登录),以便本单位新引进人才线上申请认定 及单位审核。

#### 二、"龙城人才码"申领使用

#### (一) 申领对象

1.符合人才新政 2.0 版《中共柳州市委员会 柳州市人民政府 关于印发〈柳州市进一步加强新时代人才集聚更大力度推动产业 高质量发展的若干措施〉的通知》(柳发 [2022]7号)文件要 求,通过"柳州市智慧人才服务平台"认定的人才。

2.已导入服务平台数据库的符合柳发〔2018〕17号文件要求 通过认定的 E 类及以上人才。

#### (二) "龙城人才码"使用

人才凭码享受相关权益,详见 https://mp.weixin.qq.com/s/HZ aftSKIhTgWIN-1cGbYAw 相关介绍。

#### 三、咨询及问题反馈

如有问题及意见建议请及时反馈。

电话: 市人力资源社会保障局 0772-2828543;

市人才中心 0772-2865672(上午 9:00-12:00;下午 13:00-16:30)

邮箱: lzrcshb@163.com

附件: 1.柳州市"智慧人才"服务平台人才认定申请操作手册

 2.柳州市"智慧人才"服务平台人才认定审核政企端 操作手册

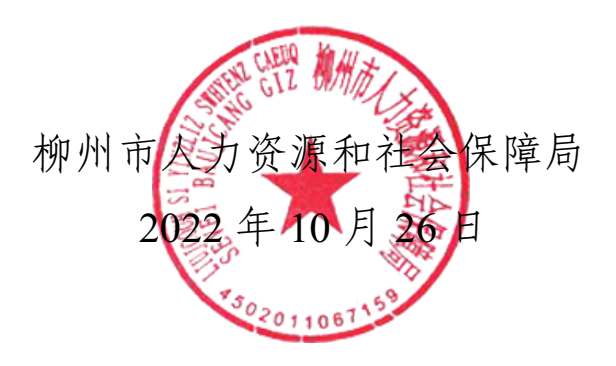

政府信息公开选项: 主动公开

附件1

# 柳州市"智慧人才"服务平台 人才认定申请操作手册

一、功能简介

柳州市智慧人才服务平台"人才认定申请"功能,为人 才提供方便快捷的在线认定渠道。用户通过龙城市民云 APP 进入"智慧人才服务平台",在线填写相关信息及上传相关 证明材料即可完成认定申请。

二、操作步骤

(一) 注册并登录龙城市民云

(二) 龙城市民云 APP 下载地址: http://lcsmy.yun.liuzhou. gov.cn/; 或手机应用市场搜索"龙城市民云"下载进行安装。

(三) 进入柳州市智慧人才服务平台

方式一:进入 APP,点击"智慧人才服务"进入,如图所示:

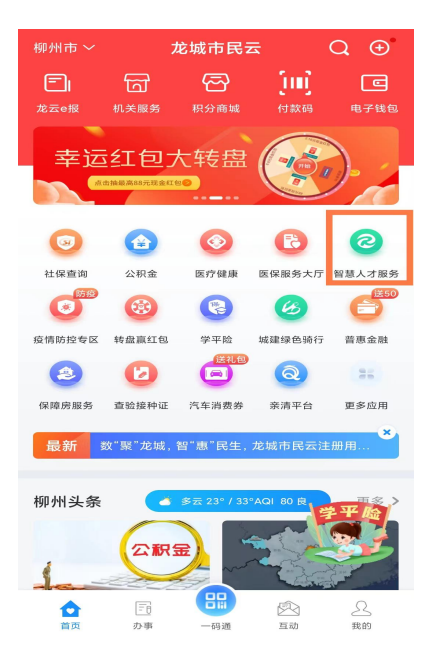

方式二:使用龙城市民云 APP 或微信扫描下方二维码,进入 柳州市智慧人才服务平台。

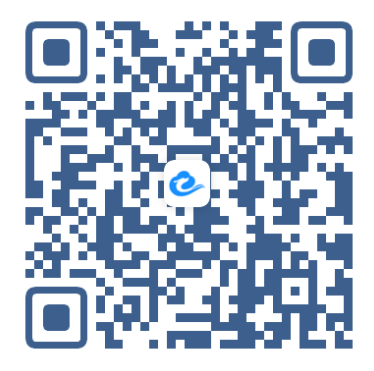

方式三:通过"柳州人社服务"微信公众号进入,利用手机 微信搜索并关注"柳州人社服务"微信公众号→在"柳州人社服 务"微信公众号页面选"服务"—"人社服务"—"智慧人才服 务平台"→进入"柳州市智慧人才服务平台"。

(四)进入柳州市智慧人才服务平台首页后,点击"在线认定",根据要求填写相关的认定材料,提交审核即可,如下所示:

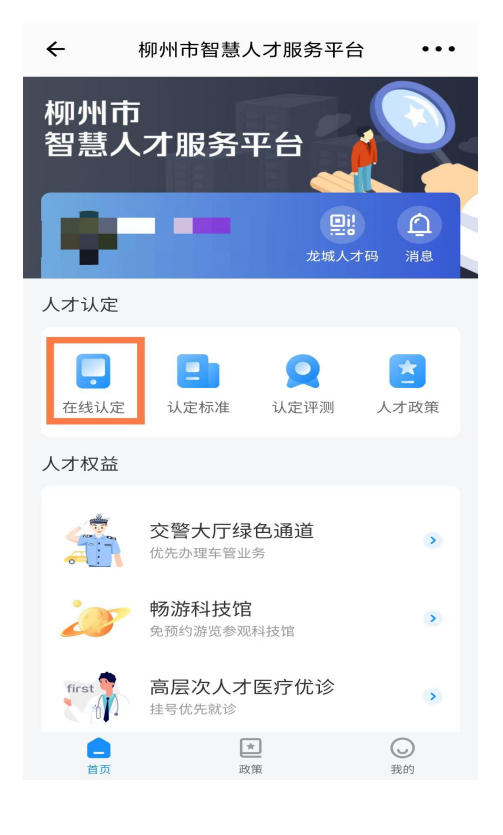

(五)点击我的申请,即可查看申请记录及审核状态。

| 22:25 |      |               | ⓒ 🛜 📶 🗩 58 |
|-------|------|---------------|------------|
| ←     | ×    | 智慧人才服务        | •••        |
|       | 4.   | *****1316     |            |
| 我的    | 的申请  | <b>一</b> 我的办事 | 我的关注       |
| -     | 消息通知 |               | >          |
| ¢     | 隐私政策 | 1             | >          |
| -     | 用户协议 | 2             | >          |
| ٢     | 设置与安 | 全             | >          |
| (     | 联系我们 | נ             | >          |
|       |      |               |            |
|       |      |               |            |
|       |      | ★<br>政策       | し我的        |

(六)通过人才认定后,点击"龙城人才码",刷脸认证后即可打开自己的人才码,如下所示:

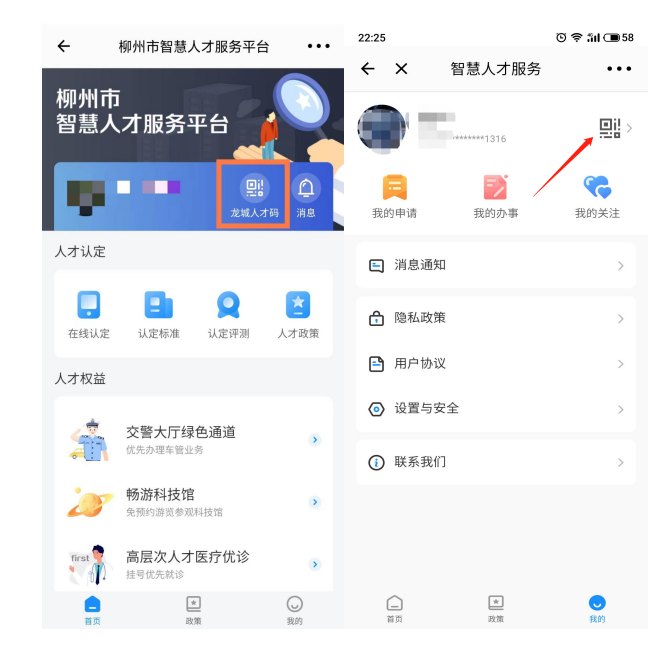

附件 2

# 柳州市"智慧人才"服务平台

# (人才认定审核)政企端操作手册

一、功能简介

柳州市智慧人才服务平台(人才认定审核)政企端,提供 人才认定在线审核及人才管理功能,企业可登录系统对本单位 的职工人才认定申请进行初次审核,也可对已经认定为人才的 职工进行管理;主管局、各城区人社局、市人才中心可通过系 统进行人才申请的复审。

二、人才认定审核流程

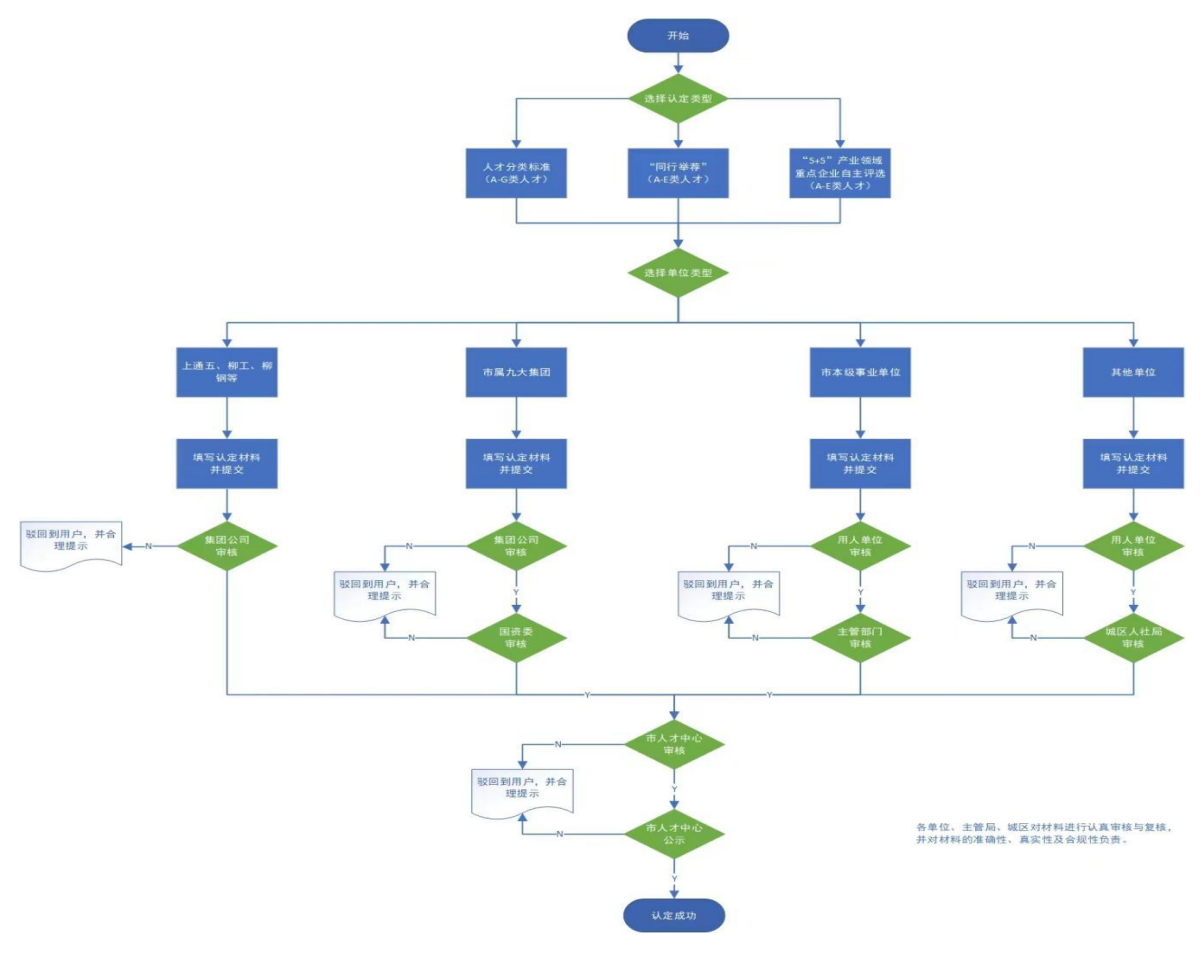

三、操作步骤

(一) 登录系统

1.在电脑浏览器上访问: https://rcm.lzsrsj.com/talent-enter prise-admin/login 地址,即可打开柳州市智慧人才服务平台 (用人单位)政企端登录页,如下图所示:

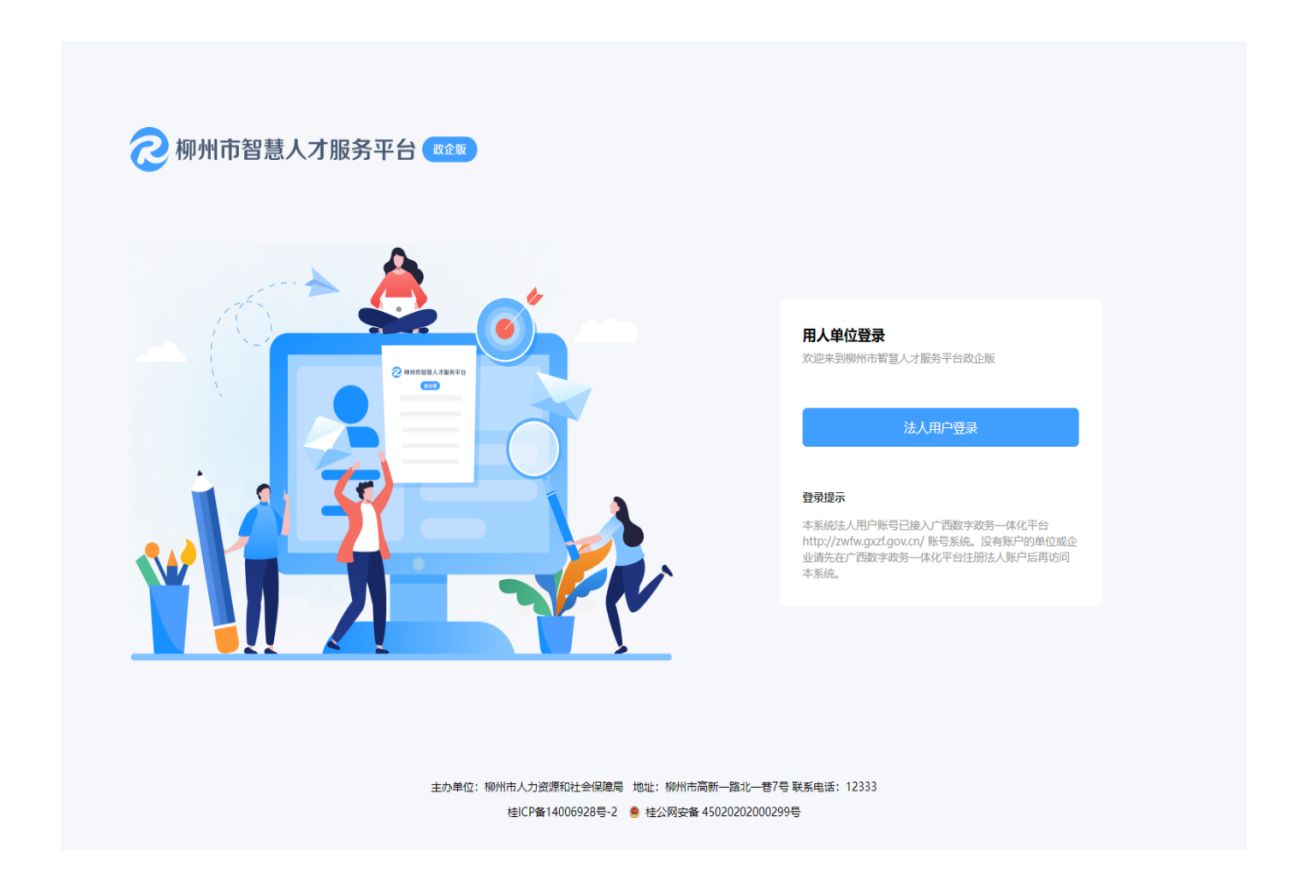

2.点击页面上的"法人用户登录"按钮,跳转到广西数字 政务一体化平台,统一认证登录平台界面,如下图所示:

| Cmattike自治区人民政府<br>Grangelin Bostandy Brand Swaper Charget | Company Boundary Bacily Youries County / 广西数字政务一体化平台 |                         |                   |      |                      |  |  |
|------------------------------------------------------------|------------------------------------------------------|-------------------------|-------------------|------|----------------------|--|--|
|                                                            |                                                      |                         |                   |      | 22 智能问答              |  |  |
| ● 提示: 请使用谷歌或360浏员器(极速模式)登录                                 | <b>二</b> 个人登录                                        | <b>胆法人登</b>             | <b>₽</b>          | 田登录  | 咨询投诉                 |  |  |
|                                                            | 💄 统一社会信用                                             | 代码                      |                   |      | □<br>力件查询<br>→ = → = |  |  |
|                                                            | 🔒 密码                                                 |                         |                   | Ø    | の件公示                 |  |  |
| E CONTRACTOR                                               |                                                      | 🔗 验证成功                  | b                 |      | 快速查询 使运查词 统一支付       |  |  |
| •                                                          | 新注册用户                                                | # #                     |                   | 忘记密码 | していたいです。             |  |  |
|                                                            |                                                      | - 其他方式登                 | 录     ——          |      | 收起 ⊙                 |  |  |
|                                                            |                                                      | 社                       | RTREAK            | 9    | <b>这</b> 回顶部         |  |  |
|                                                            | 国家政务平台                                               | 广西政务APP                 | 电子营业执照            | CA证书 |                      |  |  |
|                                                            |                                                      |                         |                   |      |                      |  |  |
|                                                            |                                                      |                         |                   |      |                      |  |  |
| 👷 国家政务服务平台 地方政务服务平台 🔺                                      | 联系我们                                                 |                         | □<br>料<br>料 扫→扫打开 |      |                      |  |  |
|                                                            | 政务咨询投诉举报电话: 1234<br>技术纠错热线: 0771-589519              |                         | 广西政务服务API         |      |                      |  |  |
| 主办:广西社族自治区大教家建筑局 养办: "黄年                                   | 約1 西集团有限公司 网络备案号                                     | : 45010302001240  桂ICP备 | 19004301          |      |                      |  |  |

**已注册广西数字政务一体化平台账号的单位:**选择"法人 登录",输入单位"统一社会信用代码"+"密码"+"验证", 点击"登录"按钮,登录成功后,进入柳州市智慧人才服务平 台(用人单位)政企端。

**未注册广西数字政务一体化平台账号的单位:**需要自行注册,注册地址: https://tyrz.zwfw.gxzf.gov.cn/portal/gxWeb/html /legalRegister.html,选择"法人注册",如下图所示(注册成功后,再登录柳州市智慧人才服务平台):

| e 广西壮族自治<br>Gvangish Bouxcuergh Sv | <b>台区人民政府</b><br>weigh Yraminz Cwight<br>广西数字政务一体化平台                     |                                                                                                    |                                            | 返回首页 |  |
|------------------------------------|--------------------------------------------------------------------------|----------------------------------------------------------------------------------------------------|--------------------------------------------|------|--|
|                                    |                                                                          | 60浏览器(极速模式)打开                                                                                                    |                                            |      |  |
|                                    |                                                                          | Constant and                                                                                                    |                                            |      |  |
|                                    | <b>二</b> 个人注册                                                            | 1111日日本 1111日日 1111日日 1111日日 1111日日 1111日日 1111日日 1111日日 1111日日 1111日日 111日日 111日日 111日日 11日日 11 | Ettt                                       |      |  |
|                                    | <ul> <li>■ *单位/企业类型:</li> <li>● 企业法人 ○ /</li> <li>○ 社会组织(社会网)</li> </ul> |                                                                                                    | <ul> <li>○ 事业单位</li> <li>○ 外籍法人</li> </ul> |      |  |
|                                    | ■ *统一社会信用代码: 单位/企业名称的                                                    | 统一社会信用代码,此项为登录                                                                                                    | 名                                          |      |  |
|                                    | Ⅰ *单位/企业名称: 请输入单位/企业名称                                                   | ĸ                                                                                                    |                                            |      |  |
|                                    | <b>2 *法人代表姓名:</b> 请输入法人代表姓名                                              |                                                                                                    |                                            |      |  |
|                                    | 器 *居民身份证号码: 请输入法人代表身份                                                    | 分证号                                                                                                    |                                            |      |  |
|                                    | <ul> <li>◆ *证件有效期限: 开始年 ▼</li> </ul>                                     |                                                                                                    |                                            |      |  |
|                                    | <ul> <li>● 5年</li> <li>○ 10年</li> <li>○ 10年</li> <li>○ 10年</li> </ul>    | ) 20年 () 长期有效                                                                                                    |                                            |      |  |
|                                    | □ * <b>手机号码</b> : 清输入您的手机号码                                              | 请输入6位验证码                                                                                                    | <b>A弗获取验证码</b>                             |      |  |
|                                    | <ul> <li>▲ *设置密码: 请设置密码, 8~20字符, F</li> </ul>                            | 中大写字母、小写字母和数字纸                                                                                                    |                                            |      |  |
|                                    | <ul> <li>▲ *确认密码: 再次输入密码</li> </ul>                                      |                                                                                                    | 0                                          |      |  |
|                                    | ■ 我已阅读并同意《广西数字政务—体化平台                                                    | ⇒注册协议》                                                                                                    | 己有账号?去登录                                   |      |  |
|                                    |                                                                          |                                                                                                    |                                            |      |  |
|                                    |                                                                          | E <del>M</del>                                                                                                    |                                            |      |  |
|                                    |                                                                          |                                                                                                    |                                            |      |  |
|                                    |                                                                          |                                                                                                    |                                            |      |  |
|                                    |                                                                          |                                                                                                    |                                            |      |  |
| 🤗 国家政务服                            | 股务平台 地方政务服务平台 ▲                                                          | 联系我们                                                                                                    | ₩₩<br>■ 日一日 打开                             | P    |  |
| <b>低</b> 联系12345                   | 及 和用私 日本 市政府网 技术的                                                        | a热线: 0771-5895199                                                                                                    | 广西政务服务APP                                  |      |  |
|                                    |                                                                          |                                                                                                    | 7                                          |      |  |
|                                    | 主办: 广西壮族自治区大数据发展局 派办: 🚕 数字广西集团4                                          | 与限公司 网營备案号: 45010302001240                                                                                                    | 桂ICP备19004301                              |      |  |

## (二) 单位首次登录后完善信息

对于首次登录柳州市智慧人才服务平台的单位,需要进行 单位信息补充,包含:单位信息确认、联系人信息填写,如下 图所示:

| 2 柳州市智慧人才服务平台 🚥 |                                              | 柳州市云上龙                | 城大数据产业发展有限公司 |
|-----------------|----------------------------------------------|-----------------------|--------------|
| 单位信息确认补充        |                                              |                       |              |
| ▼ 公司/单位信息确认     |                                              |                       |              |
| 公司/单位名称:        | 柳州市云上龙城大数据产业发展有限公司                           |                       |              |
| 统一社会信用代码:       | 91450200MA5NUTLU9E                           |                       |              |
| *行业分类:          | 请选择行业 ~                                      |                       |              |
| * 公司/单位地址:      | 选择县区 > 请填写详细地址                               |                       |              |
| *公司/单位坐标位置:     |                                              |                       |              |
| ▼ 联系人信息填写       |                                              |                       |              |
| * 联系人:          | 请填写联系人姓名                                     |                       |              |
| * 职务:           | 请填写职务                                        |                       |              |
| * 手机号码:         | 请填写手机号码<br>请填写类单位人才审核人员的手机号码,手机号码用于接收审核通知短信。 |                       |              |
| * 手机验证码:        | 请输入验证码                                       |                       |              |
|                 |                                              |                       |              |
|                 | 确认并提交                                        |                       |              |
|                 | 主办单位: 柳州市人力资源和社会保障局 地址: 柳州市                  | 书高新一路北一巷7号 联系电话:12333 |              |
|                 | 桂ICP备14006928号-2 🧕 桂公网安餐                     | 备 45020202000299号     |              |

资料补充提交后,自动进入柳州市智慧人才服务平台系统 后台,如下图所示:

| 2 柳州市智慧人才開 | 服务平台 🚥                   |      |             |                |                  |              |                 | 柳州市人力多                  | 發源和社会保障局( | し 選出登録 |
|------------|--------------------------|------|-------------|----------------|------------------|--------------|-----------------|-------------------------|-----------|--------|
| ☑ 人才认定审核   | 柳州高层次人才认                 | 认定审核 |             |                |                  |              |                 |                         |           |        |
| 88 单位人才管理  | 编号/姓名/身份证号/手             | 机号   | 人才类型        | × =            | 审核状态             | ~ 日 开        | 始时间 -           | 结束时间                    | (2) 豊岡    | C 重置   |
| É 单位资料修改   | 认定编号                     | 认定类型 | 姓名          | 性别             | 身份证号             | 手机号          | 职务              | 提交时间                    | 审核状态      | 操作     |
|            | RC8340184463909<br>88800 | A类   |             | 男              | 1                |              | 开发工程师           | 2022-04-20 16:<br>40:21 | 待企业审核     | 详情     |
|            | RC8337290976822<br>59968 | C类   |             | 男              |                  | 0            | 工程师             | 2022-04-19 16:<br>18:02 | 企业审核未通过   | 详情     |
|            | RC8337189057248<br>66560 | C类   |             | 男              |                  |              | 高级Java开发工<br>程师 | 2022-04-19 15:<br>25:16 | 企业审核未通过   | 详情     |
|            |                          |      |             |                |                  |              |                 |                         |           |        |
|            |                          |      |             |                |                  |              |                 |                         |           |        |
|            |                          |      |             |                |                  |              |                 |                         |           |        |
|            |                          |      |             |                |                  |              |                 |                         |           |        |
|            |                          |      |             |                |                  |              |                 |                         |           |        |
|            |                          |      |             |                |                  |              |                 |                         |           |        |
|            |                          | 主办单  | 位: 柳州市人力资源; | 和社会保障局 地址:     | 柳州市高新一路北一者       | き7号 联系电话:123 | 33              |                         |           |        |
|            |                          |      | 桂ICP备140    | 006928号-2 🧕 桂公 | 公网安备 45020202000 | 0299号        |                 |                         |           |        |

(三) 人才认定审核(企业、主管部门操作相同)

1.审批通过

点击左侧"人才认定审核"菜单,即可查看人才审核列表, 如果有职工申请记录,申请状态默认为"等待审核",如下图 所示:

| 2 柳州市智慧人才服       | 最务平台 🧕 | 文企版                 |      |                                          |                                        |                      |               |         |                  | 柳州市人 | 民医院 🕛 選出登录 |
|------------------|--------|---------------------|------|------------------------------------------|----------------------------------------|----------------------|---------------|---------|------------------|------|------------|
| 人才认定审核           | 人才购房   | 补贴申请审核              |      |                                          |                                        |                      |               |         |                  |      |            |
| □ 人才购房补贴<br>申请审核 | Ŕ      | 甲核                  | i.   |                                          |                                        |                      |               |         |                  |      |            |
| 器 单位人才管理         | 编号/姓名  | /身份证号/手机号           | ٨z   | 类型                                       | <ul><li></li><li></li><li>申請</li></ul> | 时间                   |               |         |                  | Q 查询 | C 重直       |
| 单位资料修改           | □ 全选   | 认定编号                | 认定类型 | 姓名                                       | 性别                                     | 身份证号                 | 手机号           | 职务      | 提交时间             | 审核状态 | 操作         |
|                  |        | RC20211215142525333 | A类人才 | 张莎莎                                      | 女                                      | 20211215142525333    | 13812345678   | 运维工程师   | 2019-03-15 17:27 | 等待审核 | 详情 >       |
|                  |        | RC20211215142525333 | A类人才 | 张莎莎                                      | 女                                      | 20211215142525333    | 13812345678   | 运维工程师   | 2019-03-15 17:27 | 等待审核 | 详情 >       |
|                  |        | RC20211215142525333 | A类人才 | 张莎莎                                      | 女                                      | 20211215142525333    | 13812345678   | 运维工程师   | 2019-03-15 17:27 | 等待审核 | 详情 >       |
|                  |        | RC20211215142525333 | A类人才 | 张莎莎                                      | 女                                      | 20211215142525333    | 13812345678   | 运维工程师   | 2019-03-15 17:27 | 等待审核 | 详猜 >       |
|                  |        | RC20211215142525333 | A类人才 | 张莎莎                                      | 女                                      | 20211215142525333    | 13812345678   | 运维工程师   | 2019-03-15 17:27 | 等待审核 | 详猜 >       |
|                  |        | RC20211215142525333 | A类人才 | 张莎莎                                      | 女                                      | 20211215142525333    | 13812345678   | 运维工程师   | 2019-03-15 17:27 | 等待审核 | 详情 >       |
|                  |        | RC20211215142525333 | A类人才 | 张莎莎                                      | 女                                      | 20211215142525333    | 13812345678   | 运维工程师   | 2019-03-15 17:27 | 等待审核 | 详情 >       |
|                  |        | RC20211215142525333 | A类人才 | 张莎莎                                      | 女                                      | 20211215142525333    | 13812345678   | 运维工程师   | 2019-03-15 17:27 | 等待审核 | 详情 >       |
|                  |        | RC20211215142525333 | A类人才 | 张莎莎                                      | 女                                      | 20211215142525333    | 13812345678   | 运维工程师   | 2019-03-15 17:27 | 等待审核 | 详情 >       |
|                  |        | RC20211215142525333 | A类人才 | 张莎莎                                      | 女                                      | 20211215142525333    | 13812345678   | 运维工程师   | 2019-03-15 17:27 | 等待审核 | 详惯 >       |
|                  |        |                     |      |                                          |                                        |                      |               |         |                  |      |            |
|                  |        |                     |      |                                          |                                        | 1 2 3 4              | 5 _ 50 >      | 10彖/页 🖌 |                  |      |            |
|                  |        |                     |      | 主办单位:师                                   | 川市人力资源和                                | 社会保障局 地址: 柳州市高新-     | -路北一巷7号 联系电话: |         |                  |      |            |
|                  |        |                     |      | 1. 1. 1. 1. 1. 1. 1. 1. 1. 1. 1. 1. 1. 1 | 桂ICP备1400                              | 26928号-2 🥌 桂公网安备 450 | 20202000299号  |         |                  |      |            |

点击"详情",进入人才资料审核页,即可对职工申请人 才认定的资料进行查阅审核,如下图所示:

| 2 柳州市智慧人才服 | 服务平台 🗪                                                 |                                                  |                                                 |                     | () 退出登录 |
|------------|--------------------------------------------------------|--------------------------------------------------|-------------------------------------------------|---------------------|---------|
| 🖻 人才认定审核   | < 返回                                                   |                                                  |                                                 |                     |         |
| 器 单位人才管理   | 〇〇〇 A类人才认定<br>日本 日本 日本 日本 日本 日本 日本 日本 日本 日本 日本 日本 日本 日 |                                                  |                                                 | ○ 审批通过              | ◎ 审批否决  |
| É 单位资料修改   | 👤 基本信息                                                 |                                                  |                                                 |                     |         |
|            | 姓名:<br>民族<br>出生日期:                                     | <b>身份证号</b><br>루티号:<br>現居住在                      | te:                                             | 性別: 男<br>国館/地区: 中国  |         |
|            | ▼ 身份证明材料                                               |                                                  |                                                 |                     |         |
|            | 佐证材料类型 附件名称                                            | 附件格式                                             | 文件大小                                            | 上传时间                | 操作      |
|            | 身份证明材料                                                 | jpg                                              | 1.03 MB                                         | 2022-04-20 16:38:13 | 预送 下载   |
|            | 二 工作信息                                                 |                                                  |                                                 |                     |         |
|            | 现工作单位                                                  | 单位类别:                                            | 职务:                                             | 工作合同起始时间            |         |
|            | 合同开始时间                                                 | 合同结束时间: 无                                        | 统一社会信用代码: 91                                    | 是否在柳嫩山              |         |
|            | 是否全职:                                                  | 单位联系人:                                           | 联系电话:                                           | 单位地址:               |         |
|            | ▼ 工作相关佐证材料                                             |                                                  |                                                 |                     |         |
|            | а                                                      | 志办单位: 柳州市人力资源和社会保障局 地址:<br>桂ICP备14006928号-2 🤮 桂2 | 柳州市高新一路北一巷7号 联系电话:12333<br>3网安备 45020202000299号 |                     |         |

如职工上传的资料齐全、真实且符合认定条件(参考柳州 市人才认定分类标准),则可点击右上角的"审批通过"按钮, 进行审核通过确认操作,参考备注示例填写备注信息,点击"确 定"按钮,即可通过审核。

| 2 柳州市智慧人才朋 | <b>服务平台</b> 國金                                                                            |                           |                         |                          | し退出登录               |
|------------|-------------------------------------------------------------------------------------------|---------------------------|-------------------------|--------------------------|---------------------|
|            | < 近回                                                                                      |                           |                         |                          |                     |
| 88 单位人才管理  | ● <b>A类人才认定</b>                                                                           | 审批通                       | <u>번</u>                |                          | <ul> <li></li></ul> |
| C 单位资料修改   | ▲ 基本信息                                                                                    | 备注信息:<br>经审核、 同志材料齐全、真实,名 | Y台认定条件。                 |                          |                     |
|            | <u> </u> <u> </u> <u> </u> <u> </u> <u> </u> <u> </u> <u> </u> <u> </u> <u> </u> <u> </u> | 提示:公司/单位审批通过后,将进入人社)      | 24/300/                 | 性别: 男<br>国籍/地区: 中国       |                     |
|            | ▼ 身份证明材料<br>在证材料类型 附件名称                                                                   | 1011+110-44               |                         | 上传时间                     | 操作                  |
|            | 身份证明材料                                                                                    | gqį                       | 1.03 MB                 | 2022-04-20 16:38:13      | 预选 下载               |
|            | ➡ 工作信息                                                                                    |                           |                         |                          |                     |
|            | 现工作单位 合同开始时间:                                                                             | 单位类 组织 合同结束时间:            | 职务:<br>统一社会信用代码: 34     | 工作合同起始时间:<br>是否在柳熜纳社保: 是 |                     |
|            | 是否全职:是                                                                                    | 单位联系人:                    | 联系电话:                   | 单位地址:                    |                     |
|            | ▼ 工作相关佐证材料                                                                                |                           |                         |                          |                     |
|            | 主机                                                                                        | 单位: 柳州市人力资源和社会保障局 地址:     | 柳州市高新一路北一巷7号 联系电话:12333 |                          |                     |
|            |                                                                                           | 桂ICP酱14006928号-2 🧶 桂2     | 网安备 45020202000299号     |                          |                     |

备注: 审核通过的记录, 在人才认定审核列表中不可见, 单位审批通过后转入到人社局审核流程。

### 2.审批否决

与审核通过一样,如职工上传的资料不齐全、不真实或不 符合认定条件(参考柳州市人才认定分类标准),则可点击右 上角的"审批否决"按钮,进行审核否决确认操作,在输入框 中输入否决原因,点击"确定"按钮,即可审批否决,审核不 通过。可在人才认定审核列表中查看审核不通过的记录。

| 2 柳州市智慧人才服 | <b>服务平台</b> 國金麗                                                 |                                                |                                              | -                             | () 退出登录            |
|------------|-----------------------------------------------------------------|------------------------------------------------|----------------------------------------------|-------------------------------|--------------------|
| 🖻 人才认定审核   | < 30                                                            |                                                |                                              |                               |                    |
| 88 单位人才管理  | <b>A类人才认定</b><br><sub>待企业审核</sub>                               | 审批否                                            | <del>,</del>                                 | <ul> <li>审批通过</li> </ul>      | ◎ 审批否决             |
| 6 单位资料修改   |                                                                 | 百大申请,常要填写百大原因<br>99位入                          | 0 / 300 J                                    | 住別: 男<br>国總/地区: 中国            |                    |
|            | <ul> <li>身份证明时有</li> <li>贫证时有关型 附件名称</li> <li>身份证明时料</li> </ul> | RMHHSJC<br>jpg                                 | <b>文件大小</b><br>1.03 MB                       | 上代8899<br>2022-04-20 16:38:13 | <b>操作</b><br>预吃 下數 |
|            | ■ 工作信息                                                          |                                                |                                              |                               |                    |
|            | 现工作单位:<br>合同开始时间:<br>是否全职:                                      | 单位决则:<br>合同结束则间:<br>单位减耗新人:                    | 联络:<br>统一社会信用代码: 34<br>联系电话:                 | 工作合同起始时间<br>是否在柳酸纳拉(一         | _                  |
|            | ▼ 工作相关估证材料<br>重式                                                | 单位: 柳州市人力资源和社会保障局 地址:<br>桂ICP备14006928号-2 ● 桂公 | 柳州市高新一路北一世7号 联系电话:12333<br>阅安备 450202000299号 |                               |                    |

### (四) 人才信息查询

点击左侧"单位人才管理"菜单,可查看本单位所有入库 的在职人才列表,点击列表中"详情",即可查看人才的详细 信息,如下图所示:

| A 17 YAL PETR                                      | 单位人才管理                                                                                                    |                                    |                                        |                                  |                                                                                                    |                  |                                                      |                                                     |                   |
|----------------------------------------------------|----------------------------------------------------------------------------------------------------|------------------------------------|----------------------------------------|----------------------------------|----------------------------------------------------------------------------------------------------|------------------|------------------------------------------------------|-----------------------------------------------------|-------------------|
|                                                    | 编号/姓名/身份证号                                                                                                    | /手机号                               | 人才类型                                   | ~ 在职                             | 忧态 ~                                                                                                    |                  |                                                      |                                                     | Q 查询              |
| 立人才管理                                              |                                                                                                    |                                    |                                        |                                  |                                                                                                    |                  |                                                      |                                                     |                   |
| 立资料修改                                              | 姓名                                                                                                    | 性别                                 | 身份证号                                   | 人才类型                             | 手机号                                                                                                    | 职务               | 认定通过时间                                               | 在职状态                                                | 操作                |
|                                                    | 刘*                                                                                                    | 女                                  | 130185******40<br>26                   | А <del></del> Ж                  | 139****2770                                                                                                    | 经理               | 2022-04-19 17:4<br>3:03                              | 在职                                                  | 高职                |
|                                                    | 冉**                                                                                                    | 男                                  | 452701*******13<br>16                  | B类                               | 170****9780                                                                                                    | 工程师              | 2022-04-19 16:5<br>5:42                              | 在职                                                  | 南职                |
|                                                    | 杨*                                                                                                    | 男                                  | 411322*******24                        | G类                               | 181****2282                                                                                                    | 职员               | 2022-04-19 16:5                                      | 在职                                                  | 离职                |
| 市智慧人才                                              | 服务平台 🚥                                                                                                    | 主の                                 | ▲位:柳州市人力资源和社<br>桂(CP备140069            | 会保選局 地址: 柳<br>28号-2 ● 桂公网        | 州市高新一路北一巷7号 I<br>安备 45020202002994                                                                                                    | 联系电话: 12333<br>号 |                                                      | -                                                   |                   |
|                                                    | く返回                                                                                                    |                                    |                                        |                                  |                                                                                                    |                  |                                                      |                                                     |                   |
| 力认定审核                                              |                                                                                                    |                                    |                                        |                                  |                                                                                                    |                  |                                                      |                                                     |                   |
| 7.人才管理<br>7.2.2.2.1.1.1.1.1.1.1.1.1.1.1.1.1.1.1.1. | ▲ 基本信息                                                                                                    | <del>1</del> 43:                   |                                        | 身份证号:                            |                                                                                                    |                  |                                                      | 性别: 男                                               |                   |
| 了八元軍校<br>之人才管理<br>立资料修改                            |                                                                                                    | 生名:<br>3族:<br>出生日期:                |                                        | 身份证号:<br>手机号:<br>现居住住址           | 14                                                                                                    |                  |                                                      | 性别: 男<br>国籍/地区: 4                                   | 中国                |
| 小元軍校<br>2人才管理<br>2/资料修改                            | <ul> <li>基本信息</li> <li>算你证明时间</li> </ul>                                                                                                    | 生名:<br>名族:<br>1/生日期:               |                                        | 身份证号:<br>手机号:<br>现居住住址           | 8                                                                                                    |                  |                                                      | 性别: 男<br>国籍/地区: 年                                   | ۲Œ                |
| 1人之軍核<br>2人才管理<br>2済科修改                            | <ul> <li>基本信息</li> <li>第一日の一日の一日の一日の一日の一日の一日の一日の一日の一日の一日の一日の一日の一</li></ul>                                                                                                    | 生名:<br>3族:<br>出生日期:<br><b>附件名称</b> | PHF<br>jpg                             | 身份证号:<br>手机号:<br>现居住住址           | 桜<br>文件大J<br>1.03 ME                                                                                                    | N<br>3           | 上作时间<br>2022-04-19 10                                | 性别: <b>男</b><br>国籍/地区: 中<br>6:34:18                 | 中国 提作 预成 下        |
| 八元軍棟<br>2人才管理<br>2.滋料修改                            | <ul> <li>基本信息</li> <li>第一日日日日日日日日日日日日日日日日日日日日日日日日日日日日日日日日日日日日</li></ul>                                                                                                    | 生名:<br>3族:<br>出生日期:<br><b>附件名称</b> |                                        | <b>身份证号:</b><br>手机号:<br>观居住住址    | 模<br>文件大J<br>1.03 ME<br>照务:<br>版一社会信用代题<br>译案由中:                                                                                                    | N 33             | 上作时间<br>2022-04-19 10<br>工作台<br>是否在<br>2024-04-19 10 | 性别: <b>男</b><br>国德/地区: 中<br>6:34:18                 | 中国<br>操作<br>508 7 |
| 八元軍棟<br>(人才管理<br>2済料條改                             | <ul> <li>基本信息</li> <li>単位正明材用</li> <li>サ份证明材用</li> <li>単位证明材用</li> <li>単位证明材用</li> <li>単位证明材用</li> <li>二、日前子信息</li> <li>取工作单位:</li> <li>二、日前子給时间:</li> <li>是否全职:</li> <li>二、日前子給时前:</li> <li>二、日前子給时前:</li> <li>二、日前子給时前:</li> <li>二、日前子給时前:</li> <li>二、日前子給申請:</li> <li>二、日前子給申請:</li> <li>二、日前:</li> <li>二</li></ul> | 4名:<br>3號:<br>出生日期:<br><b>附件名称</b> | 第4年<br>月9日<br>単位決約:<br>合同活車助加<br>単位联系: | <b>身份证号:</b><br>手机号:<br>观居住住址    | 検<br>文件大J<br>1.03 ME<br>照务:<br>続一社会信用代码<br>联系电话:                                                                                                    |                  | 上作时间<br>2022-04-19 10<br>工作合<br>是否在<br>单位地           | 性别: 男<br>国語/地区: 年<br>6:34:18<br>同起始时间。<br>研究防止[1]   | 中国<br>緑作<br>55点 7 |
| (人力管理<br>(人力管理<br>2)滋料修改                           | 望本信息           ● 身份证明材料           ● 分份证明材料           ● 分证明材料           ● 公正材料料           ● 工作信息           皿工作单位:           ▲ 同开始时间:           是舌全职:           ● 工作相关佐证材料                                                                                                    | 生名:<br>己族:<br>出生日期:<br><b>附件名称</b> |                                        | <b>身份证号:</b><br>手机号:<br>观居住住址    | 林<br>文件大小<br>1.03 ME<br>照号:<br>紙ー社会信用代码<br>联系电话:                                                                                                    |                  | 上作时间<br>2022-04-19 10<br>工作台<br>是否在<br>单位地           | 性助: 男<br>国籍/地区: 4<br>6:34:18<br>                    | F回<br>場作<br>約28 7 |
| 元 軍粮<br>「 智理<br>翔修改                                | 望本信息           ● 身份证明时用           ● 身份证明时用           ● 分证明时用           ● 分证明时用           ● 分证明时用           ● 公正明時間           ● 公正明時間           ● 公正明時間           ● 公正明時間           ● 公正明時間           ● 公正作信息           □           □           □           □           □           □           □           □           □           □           □           □           □           □           □           □           □           □           □           □           □           □           □           □           □           □           □           □           □           □           □           □           □           □           □           □           □           □           □           □ </td <td>4名:<br/>3.<br/>勝件名称<br/>8.<br/>勝件名称</td> <td>単位表別:<br/>合同技楽財術<br/>単位発列<br/>第4</td> <td>身份证号:         手机号:         现局住住址</td> <td>将<br/>文件大J<br/>1.03 ME<br/>一<br/>一<br/>二<br/>次作大J<br/>1.03 ME<br/>一<br/>二<br/>次作大J<br/>1.03 ME<br/>二<br/>二<br/>二<br/>二<br/>二<br/>二<br/>二<br/>二<br/>二<br/>二<br/>二<br/>二<br/>二</td> <td></td> <td>上作時時</td> <td>性别: 男<br/>国籍/地区: 4<br/>6:34:18<br/>1回起始时间<br/>- 印服初始社()</td> <td>中国<br/>操作<br/>508 1</td>                                                                                                    | 4名:<br>3.<br>勝件名称<br>8.<br>勝件名称    | 単位表別:<br>合同技楽財術<br>単位発列<br>第4          | 身份证号:         手机号:         现局住住址 | 将<br>文件大J<br>1.03 ME<br>一<br>一<br>二<br>次作大J<br>1.03 ME<br>一<br>二<br>次作大J<br>1.03 ME<br>二<br>二<br>二<br>二<br>二<br>二<br>二<br>二<br>二<br>二<br>二<br>二<br>二 |                  | 上作時時                                                 | 性别: 男<br>国籍/地区: 4<br>6:34:18<br>1回起始时间<br>- 印服初始社() | 中国<br>操作<br>508 1 |

| 市核 🧐 人     | 才认定    | 申请审核                |            |     |      |                   |             |         |                  |      |    |
|------------|--------|---------------------|------------|-----|------|-------------------|-------------|---------|------------------|------|----|
| 5补贴 🙂<br>5 | 19     | 甲核 日中8              | *          |     |      |                   |             |         |                  |      |    |
| 管理         | 编号/姓名/ | 身份证号/手机号            | <u>لمع</u> | 美型  | ~ 申请 | IDI E             |             |         |                  | Q 查询 | Ċ  |
| 4修改        | 全选     | 认定编号                | 认定类型       | 姓名  | 性别   | 身份证号              | 手机号         | 职务      | 提交时间             | 审核状态 | 操作 |
|            |        | RC20211215142525333 | A类人才       | 张莎莎 | 女    | 20211215142525333 | 13812345678 | 运维工程师   | 2019-03-15 17:27 | 审核通过 | 详情 |
|            |        | RC20211215142525333 | A类人才       | 张莎莎 | 女    | 20211215142525333 | 13812345678 | 运维工程师   | 2019-03-15 17:27 | 审核通过 | 详情 |
|            |        | RC20211215142525333 | A类人才       | 张莎莎 | 女    | 20211215142525333 | 13812345678 | 运维工程师   | 2019-03-15 17:27 | 审核通过 | 详情 |
|            |        | RC20211215142525333 | A类人才       | 张莎莎 | 女    | 20211215142525333 | 13812345678 | 运维工程师   | 2019-03-15 17:27 | 审核通过 | 详惯 |
|            |        | RC20211215142525333 | A类人才       | 张莎莎 | 女    | 20211215142525333 | 13812345678 | 运维工程师   | 2019-03-15 17:27 | 审核通过 | 详情 |
|            |        | RC20211215142525333 | A类人才       | 张莎莎 | ¥    | 20211215142525333 | 13812345678 | 运维工程师   | 2019-03-15 17:27 | 审核通过 | 详情 |
|            |        | RC20211215142525333 | A类人才       | 张莎莎 | 女    | 20211215142525333 | 13812345678 | 运维工程师   | 2019-03-15 17:27 | 审核驳回 | 详情 |
|            |        | RC20211215142525333 | A类人才       | 张莎莎 | 女    | 20211215142525333 | 13812345678 | 运维工程师   | 2019-03-15 17:27 | 审核驳回 | 详情 |
|            |        | RC20211215142525333 | A类人才       | 张莎莎 | 女    | 20211215142525333 | 13812345678 | 运维工程师   | 2019-03-15 17:27 | 审核驳回 | 详情 |
|            |        | RC20211215142525333 | A类人才       | 张莎莎 | 女    | 20211215142525333 | 13812345678 | 运维工程师   | 2019-03-15 17:27 | 审核驳回 | 详情 |
|            |        |                     |            |     |      | 1 2 3 4           | 5 50 >      | 10条/页 🖌 |                  |      |    |
|            |        |                     |            |     |      |                   |             |         |                  |      |    |

### (五)人才离职管理

对于本单位已经离职的人才,可以在列表中点击"离职"操作,弹出确认提示,点击"确认"按钮,人才变为"已离职"状态。

| 2 柳州市智慧人才朋 | 最务平台 🚥 | D    |                                   |                           |                                            |                             |                         |      | し。通出登录    |
|------------|--------|------|-----------------------------------|---------------------------|--------------------------------------------|-----------------------------|-------------------------|------|-----------|
| 🖻 人才认定审核   | 单位人才管: | 理    |                                   |                           |                                            |                             |                         |      | Q 査询 C 重置 |
| 器 单位人才管理   |        |      |                                   |                           |                                            |                             |                         |      |           |
| □ 单位资料修改   | 姓名     | 1生況1 | 身份证号                              | 人才类型                      | 手机号                                        | 职务                          | 认定通过时间                  | 在职状态 | 操作        |
|            | 刘*     | 女    | 130185******40<br>26              | A类                        | 139****2770                                | 经理                          | 2022-04-19 17:4<br>3:03 | 在职   | 窩眼 洋情     |
|            | 冉**    | 男    | 452701*******13<br>16             | B类                        | 170***9780                                 | 工程师                         | 2022-04-19 16:5<br>5:42 | 在职   | 高职 洋情     |
|            | 杨*     | 男    | 411322******24<br>77              | G类                        | 181****2282                                | 职员                          | 2022-04-19 16:5<br>5:39 | 在职   | 高职 洋情     |
|            |        |      | <b>确认提示</b><br><sup>确定后,人才到</sup> | 是否确定【再**】                 | ×<br><b>已處职?</b><br>地人力登選和社会保障局<br>・<br>和人 |                             |                         |      |           |
|            |        | ±    | 办单位:柳州市人力资源和社s<br>桂ICP备140069;    | 会保障局 地址: 樹<br>28号-2 🥌 桂公网 | 州市高新一路北一巷7号 및<br>副安备 45020202000299号       | 《系电话: 12333<br><del>)</del> |                         |      |           |

(六) 单位资料修改

点击左侧"单位资料修改"菜单,可对本单位的单位信息、 联系人信息进行修改,如下图所示:

| 2 柳州市智慧人才服 | 服务平台 🗪                          |                                                          |                                  | 3         | K三个字 🔱 退出登录 |
|------------|---------------------------------|----------------------------------------------------------|----------------------------------|-----------|-------------|
| 🗹 人才认定审核   | 单位信息确认补充                        |                                                          |                                  |           |             |
| BB 单位人才管理  | <ul> <li>✓ 公司/单位信息确认</li> </ul> |                                                          |                                  |           |             |
| 6 单位资料修改   | 公司/单位名称:                        | 150-M                                                    | 統一社会信用代码:                        | 914       |             |
|            | * 行业分类:                         | ×                                                        | * 公司/单位地址:                       | 城中区 ~     |             |
|            | * 公司/单位坐标位置                     |                                                          |                                  |           |             |
|            | ▼ 联系人信息填写                       |                                                          |                                  |           |             |
|            | * 联系人:                          |                                                          | * 职位:                            |           |             |
|            | * 手机帚码:                         | 更換手机号<br>遺填写東華位人才审核人员的手机号码,手机号码用于接收审核遵知回信                |                                  |           |             |
|            |                                 | 877                                                      |                                  |           |             |
|            |                                 |                                                          |                                  |           |             |
|            |                                 |                                                          |                                  |           |             |
|            |                                 | 主办单位: 紛州市人力资源和社会保障局 地址: 紛州市沿<br>桂ICP备14006928号-2 🥚 桂公网安备 | 局新一路北一巷7号 联系(<br>45020202000299号 | 电话: 12333 |             |